# 2.3 正确删除已加楼面荷载的方法

#### 江幸莲

### 具体问题

midas Gen 如何修改已施加的楼面荷载,或者将荷载删除?

## 具体解答

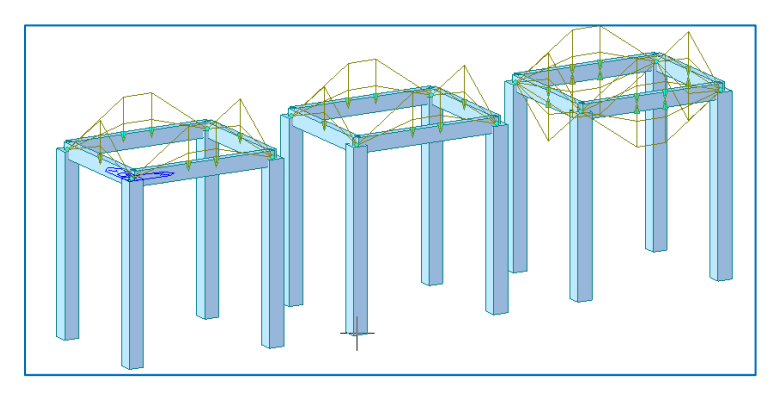

#### 图 2.3.1 模型示意图

如图 2.3.1 所示三个框架结构,分别为(a)原模型,施加向下的楼面荷载,其中,DL(LL):-5KN/m<sup>2</sup>(-2 KN/m<sup>2</sup>,(b)删除向下的楼面荷载,(c)施加等值反向的楼面荷载。

如图 2.3.1 示,需要对原模型(a)做楼面荷载编辑。可通过以下方法实现:

1) 可在工作目录树中将楼面荷载删除,如图 2.3.2 所示,选择楼面荷载,结合键盘 Delete 即可。

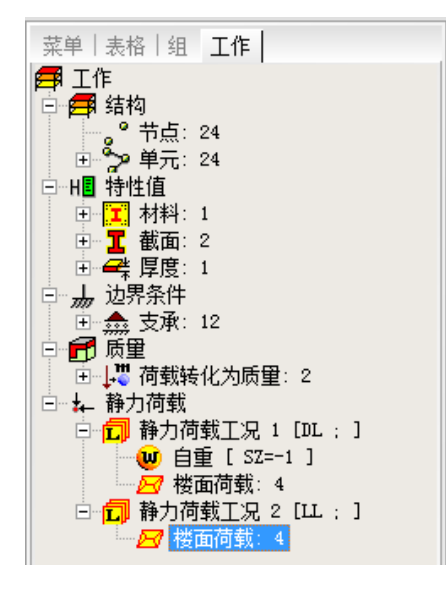

图 2.3.2 工作目录树下删除荷载

通过工作目录树删除荷载可方便快捷完成,但该方法亦将所有的"楼面荷载"全部删除,实际中并不 常用。相比之下,我们更关心那些其他程序导入的模型或数据,如何对指定的构件进行荷载编辑?可通过 方法二实现。

2) 打开楼面荷载表格删除

视图控制>显示节点>勾选节点号,将需要删除荷载的楼板的节点号确定,

| 显示                            |            |            |            | × |
|-------------------------------|------------|------------|------------|---|
| 综合                            | 荷载<br>  单元 | 视图<br>  特性 | 设计<br>  边界 |   |
| □节点号<br>■节点号<br>□层名称<br>□节点局部 | 彩坐标轴       |            |            | _ |

图 2.3.3 显示对话框

如图 2.3.4 所示, 需将板(节点号: 11, 9, 10, 12)上的荷载删除。

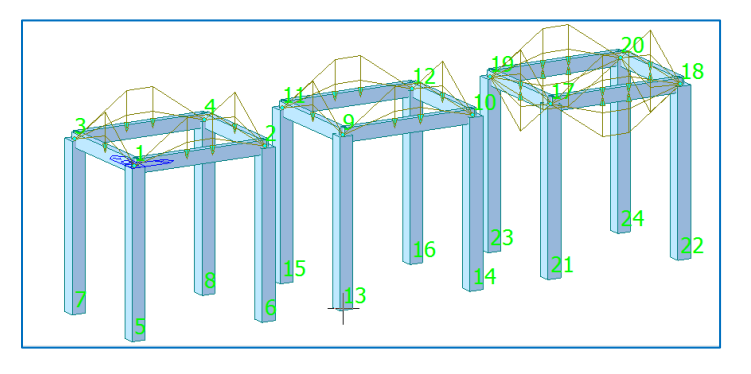

图 2.3.4 显示模型的节点号

双击:树形菜单下,表格->楼面荷载。

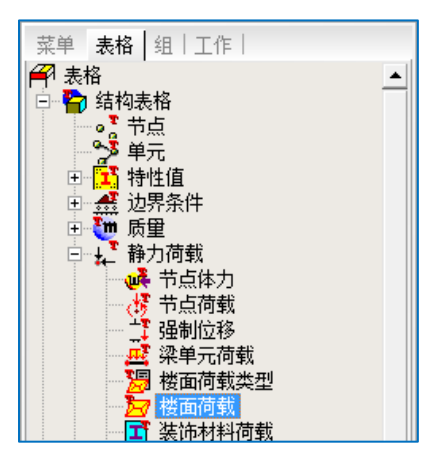

图 2.3.5 树形菜单表格栏

将弹出如下对话框,

|   | 묵 | 楼面荷载类<br>型 | 分配模式 | 加载角度<br>([deg]) | 次梁数<br>量 | 次梁角度<br>([deg]) | 次梁线荷<br>载<br>(kN/m) | 荷载方向 | 投影 | 加载范围节点         | 说明 | 不允许<br>内部<br>単元 | 允许<br>多边<br>类型 |
|---|---|------------|------|-----------------|----------|-----------------|---------------------|------|----|----------------|----|-----------------|----------------|
|   | 1 | 楼面荷载       | 双向   | 0.0             | 0        | 0.00            | 0.0000              | 整体坐  | 否  | 3, 1, 2, 4     |    | Г               | Γ              |
|   | 2 | 楼面荷载       | 双向   | 0.0             | 0        | 0.00            | 0.0000              | 整体坐  | 否  | 11, 9, 10, 12  |    |                 |                |
|   | 3 | 楼面荷载       | 双向   | 0.0             | 0        | 0.00            | 0.0000              | 整体坐  | 否  | 19, 17, 18, 20 |    | Г               | Г              |
|   | 4 | 楼面荷载       | 双向   | 0.0             | 0        | 0.00            | 0.0000              | 整体坐  | 否  | 19, 17, 18, 20 |    | Г               | Г              |
| * | e | •          |      |                 |          |                 |                     |      |    |                |    | Г               | Г              |

图 2.3.6 删除楼板荷载

此时,只需将对应的节点号的楼板荷载删除即可。

返回模型窗口可见,该楼面荷载已被删除,模型视图如图2.3.1示。

另外,有工程师提出是否可以通过施加等值反向的荷载?

程序测试表明该方法可行,如图 2.3.7 所示为三个加载模型下的梁单元内力图,可清楚看到对(1)通过 删除楼面荷载及施加等值反向荷载两种方法实现楼面荷载的修改,其结果一致。

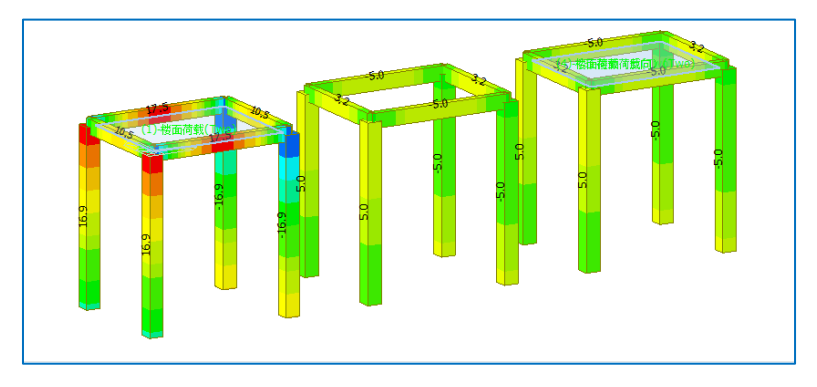

图 2.3.7 三个模型的梁单元内力图